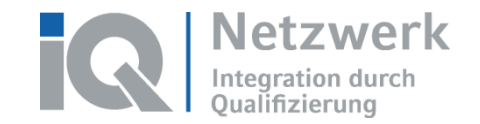

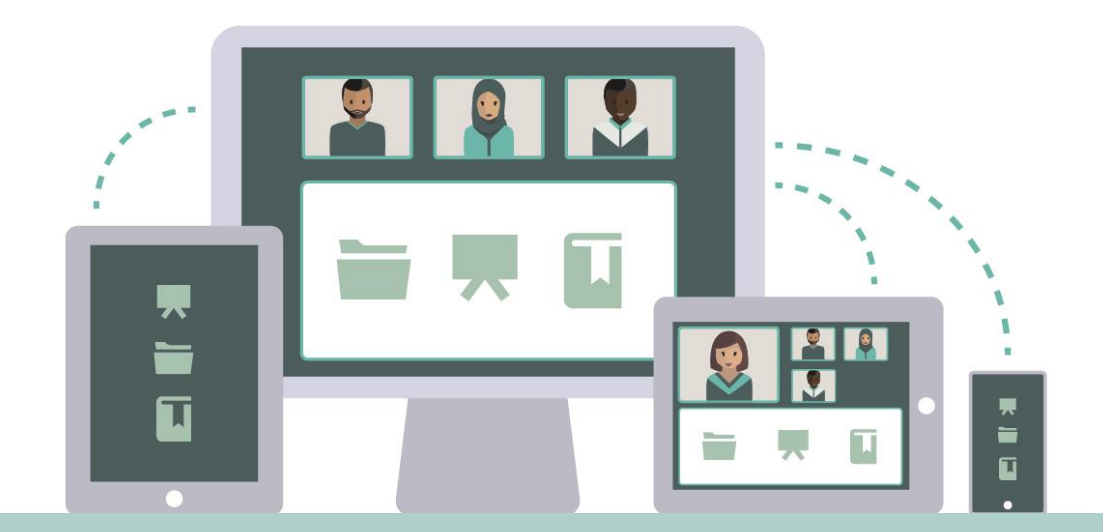

# Adobe Connect | Online-Konferenzen vorbereiten

Stand: 30.03.2020

Das Förderprogramm "Integration durch Qualifizierung (IQ)" wird durch das Bundesministerium für Arbeit und Soziales und den Europäischen Sozialfonds gefördert.

Bundesministerium für Arbeit und Soziales

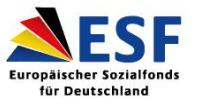

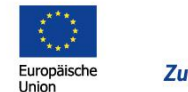

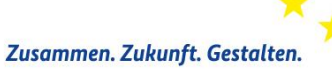

In Kooperation mit:

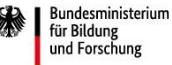

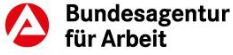

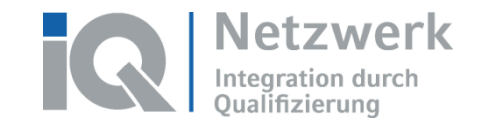

## Inhalt

- Adobe Meeting im ILIAS Kurs anlegen und aufrufen
- Adobe Raum gestalten (Layout und Pods)
- Raumlayout wählen / anpassen
- Layouts im Vorbereitungsmodus bearbeiten
- Funktionsübersicht von Pods
- Befüllung von Pods
- Raumeinstellungen vornehmen

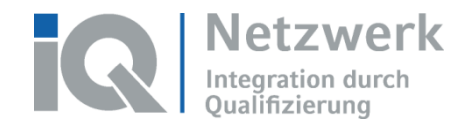

www.netzwerk-ia.de

# Adobe Meeting im ILIAS Kurs anlegen und aufrufen

- 1. Meeting anlegen: In Ihrem ILIAS-Kurs über den Button *Neues Objekt hinzufügen* den Punkt *Adobe Meeting* aufrufen, Eckdaten zum Meeting eingeben und speichern.
- 2. Meeting-Einstellungen anpassen: In den *Einstellungen* werden Titel und Zusatzinformationen eingetragen, die Beitrittsbedingungen definiert und ggfs. eine zeitliche Begrenzung gewählt.
- 3. Meeting aufrufen: Im Kurs das erstellte Meeting anklicken und auf der sich nun öffnenden Seite den Button *Raum betreten* anwählen.

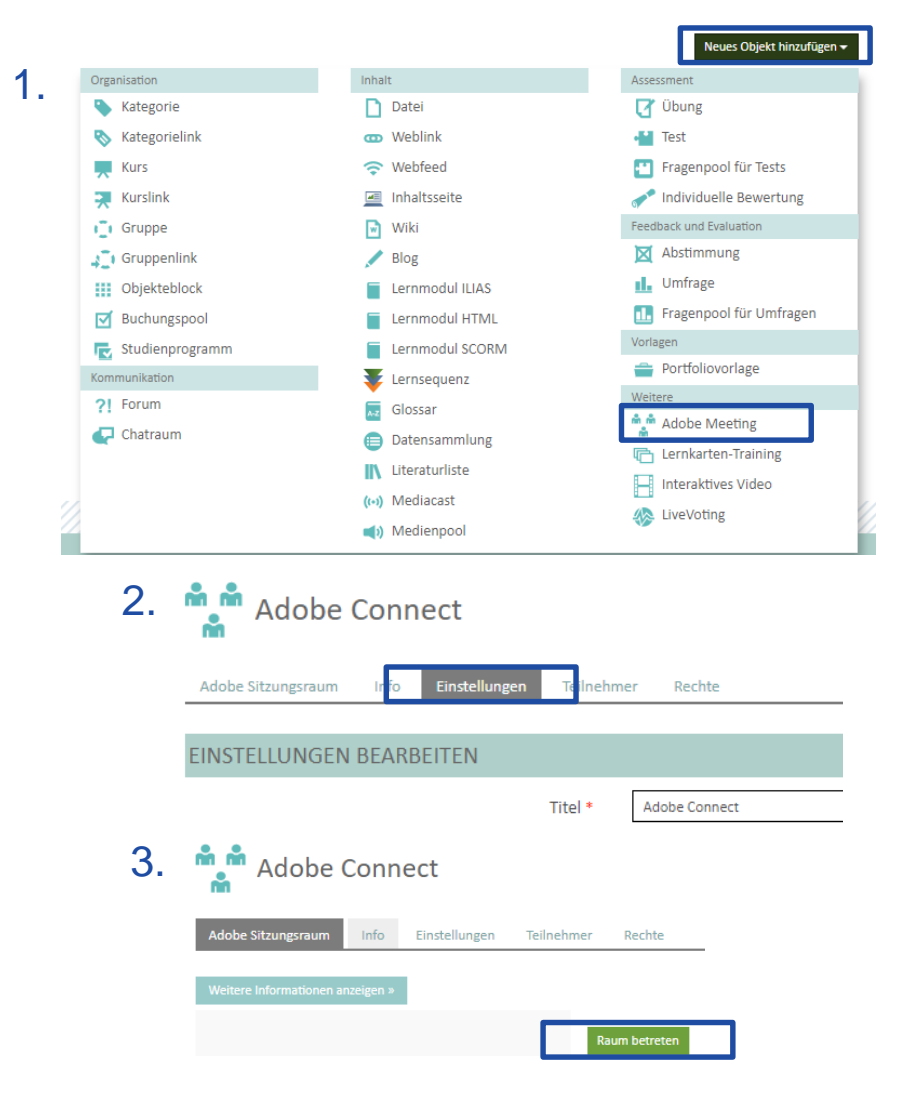

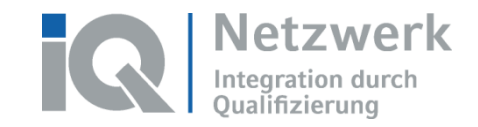

Layouts

#### Adobe Connect Raum gestalten

|                                                           | Britan-Schularg Adata Cenner (Alatimurury Edd) - Adata Cenner<br>M Meeting Layouts Pods Audio ≪) - € - € - 8 -<br>Resentation | Zadman 🔞   fregata kenadan                                                   |                                                                                                    |
|-----------------------------------------------------------|----------------------------------------------------------------------------------------------------|------------------------------------------------------------------------------|----------------------------------------------------------------------------------------------------|
|                                                           | Forderprogramm "Integration durch Qualifizierung (Q)"                                                                         | Netzwerk<br>Integration dy ch<br>Qualifizierur<br>www.netzwerk-1 de   © 2019 | Control of the Control of the C |
| Pods<br>– alle<br>sichtbaren<br>Pods bilden<br>ein Layout |                                                                                                    | Pod-Optionen                                                                 | Image:       POQUA       Image:       Image:                                                                                                    |

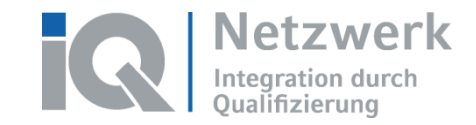

## Raumlayout wählen / anpassen

Layout = Kombination aus Pods 3 Standardlayouts:

- $\rightarrow$  Freigabe
- $\rightarrow$  Diskussion
- → Zusammenarbeit

Weitere Layouts lassen sich in beliebiger Anzahl aus den verfügbaren Pods frei zusammenstellen und bei Bedarf aufrufen.

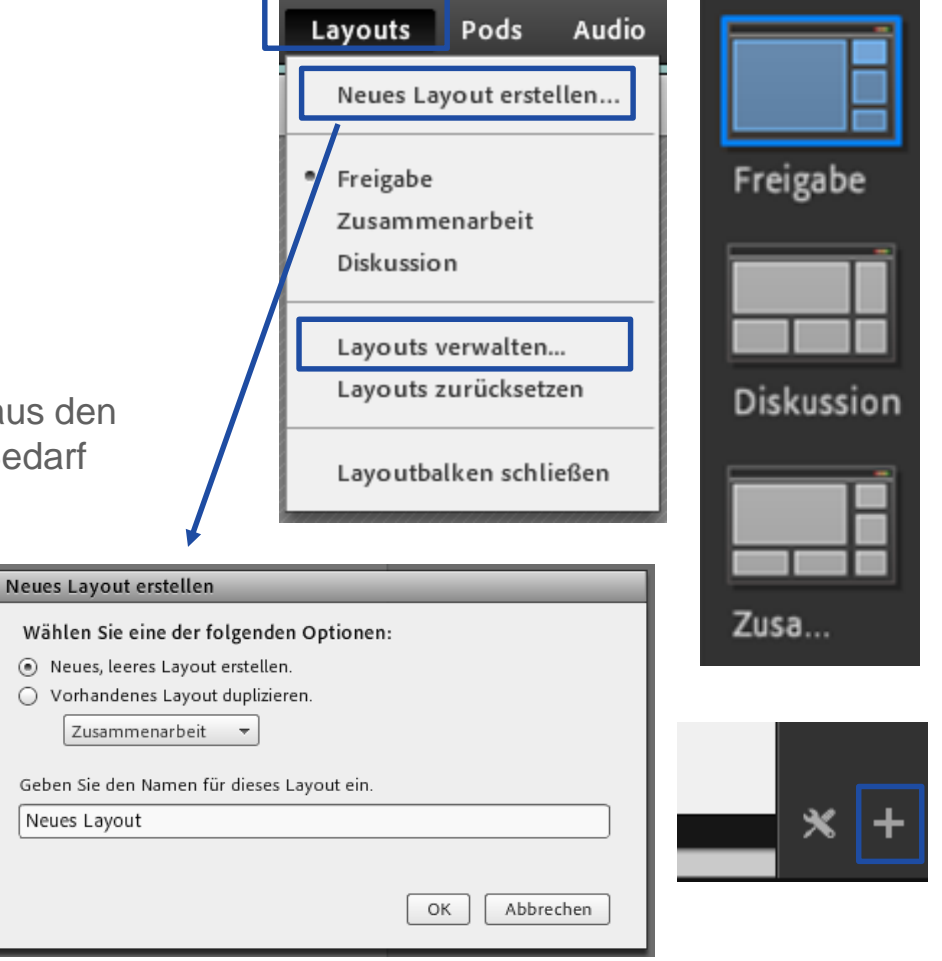

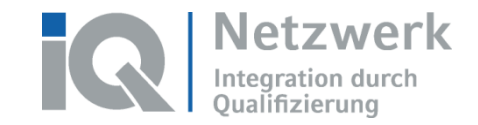

## Raumlayout wählen / anpassen

• Anpassung der Größe und Positionen der Pods möglich

| Layout<br>hinzufügen                                     | Pods<br>hinzufügen | Einen Pod<br>ausblenden (Pod-<br>Optionen)                                                                                                    | Direktwahl<br>erstellter<br>Layouts                                                                                                    |
|----------------------------------------------------------|--------------------|----------------------------------------------------------------------------------------------------|----------------------------------------------------------------------------------------------------|
| Meeting         Layouts         F           Präsentation | Pods Audio         | Zeichnen reigabe beenden 2017<br>Preigabe beenden 2017<br>Meine Web<br>Teilnehmer (1)<br>Meine Web<br>Teilnehmer (1)<br>Meine Web<br>Ative Lautsprecher<br>Veranstalter (1)<br>Beispielsuser<br>Moderatoren (0)<br>Teilnehmer (0) | Image: Standard   Image: Standard   Image: Standard |

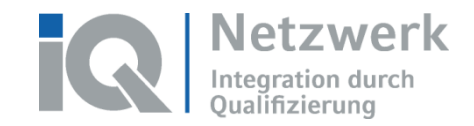

#### Layouts im Vorbereitungsmodus bearbeiten

Vorbereitungsmodus aktivieren über *Meeting* > *In den Vorbereitunsgmodus wechseln* oder das *Werkzeugsymbol* unten rechts.

Vorteile des Vorbereitungsmodus:

- Mehrere Veranstaltende können zeitgleich an verschiedenen Layouts arbeiten.
- Layouts können bearbeitet werden, ohne dass die Präsentation gestört wird.
- Änderungen an aktiven Pods sind f
  ür die Teilnehmenden sichtbar.

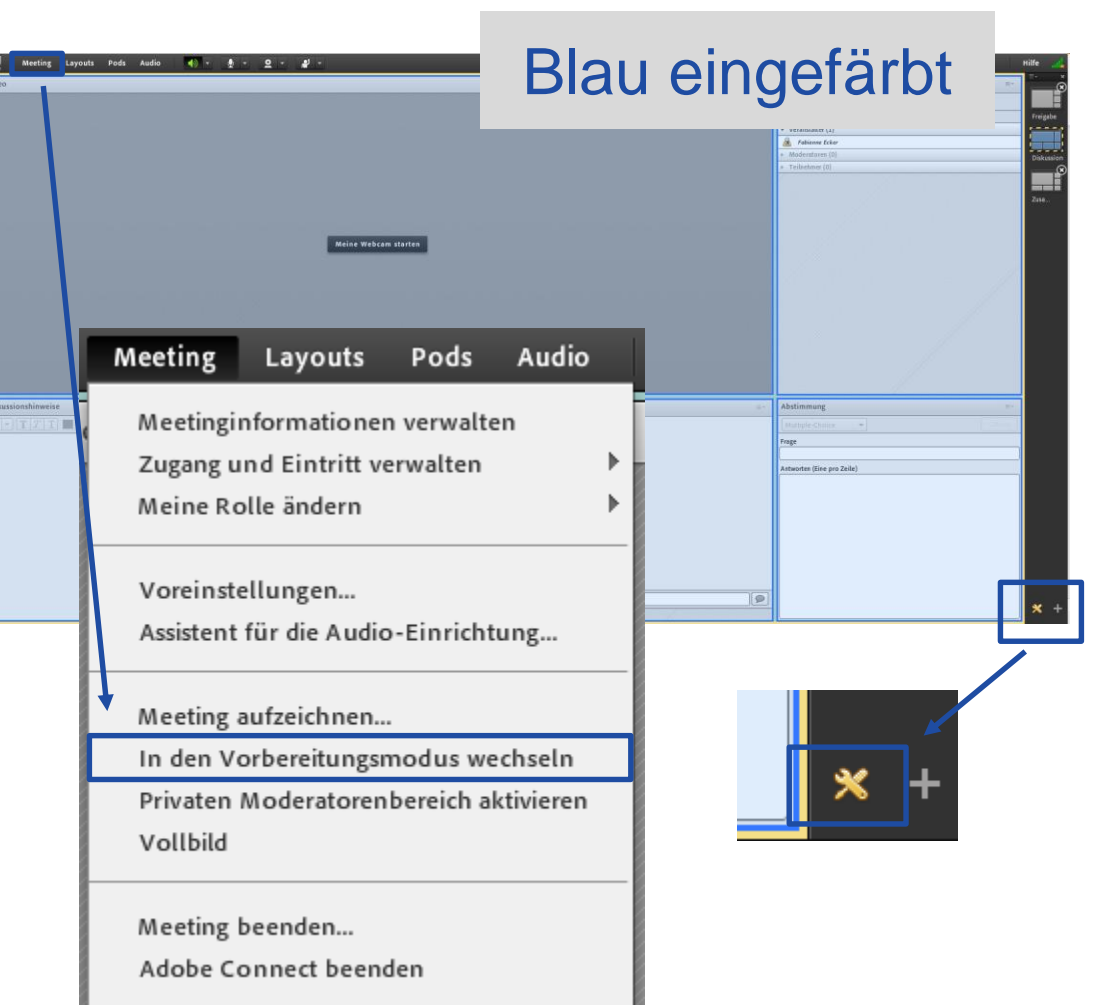

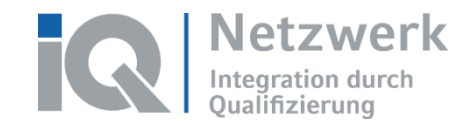

www.netzwerk-ig.de

#### **Funktionsübersicht von Pods**

- Adobe Connect bietet folgende Pods: *Freigabe*, *Hinweise*, *Teilnehmer*, *Video*, *Chat*, *Dateien*, *Weblinks*, *Abstimmung*, *Fragen und Antworten* 
  - Pod Freigabe (Funktionen zum Anzeigen und Verändern von Inhalten)
    - Bildschirm: Anzeigen und gemeinsame Bearbeitung von Inhalten
    - Dokument: Präsentation (PPT, PDF, div. Bild-, Video- und Audioformate)
    - Whiteboard: gemeinsame Erarbeitung von Inhalten

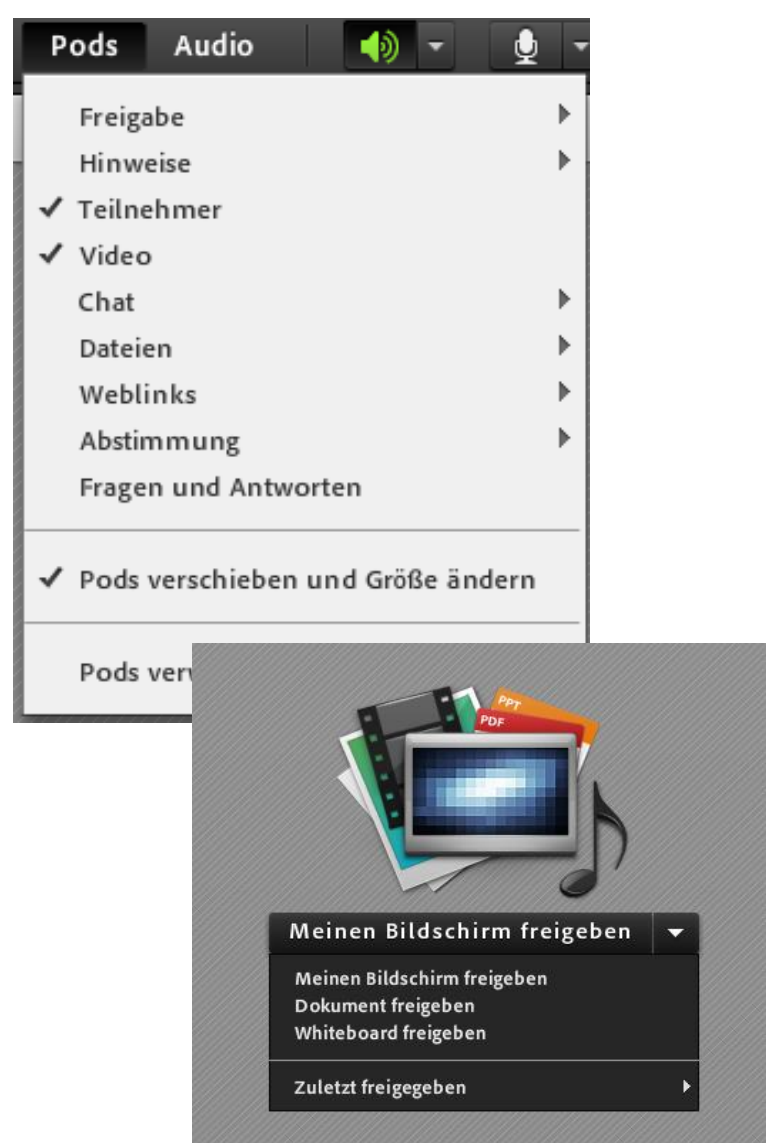

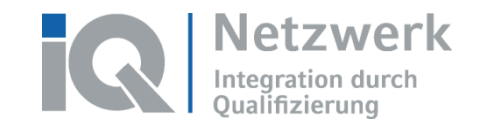

2 -

- 🌗

÷ -

www.netzwerk-ig.de

al -

 $\equiv \mathbf{v}$ 

Video

Meine

Teilnehmer

🕼 Aktive La

Veransta

#### Befüllung der Pods

Hochladen von Dateien für Pods:

- Dateien zur Präsentation hochladen • über zentralen Pod Freigabe: Meinen Bildschirm freigeben/Dokument freigeben/Arbeitsplatz durchsuchen
- Dateien zum Download-Angebot • hochladen über Pod Dateien

Ggf. weitere Pods vorbereiten

- z. B. Abstimmung, Weblinks, Hinweis
- **Tipp: Vorbereitete Pods** • umbenennen über Pods verwalten > Umbenennen

Förderprogramm "Integration durch Qualifizierung (IQ)" | www.netzwerk-ig.de | 2020

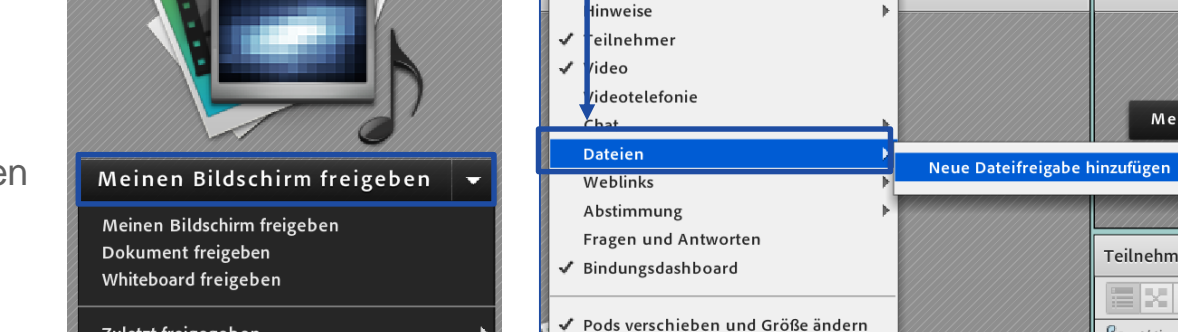

Pods

reigabe

Audio

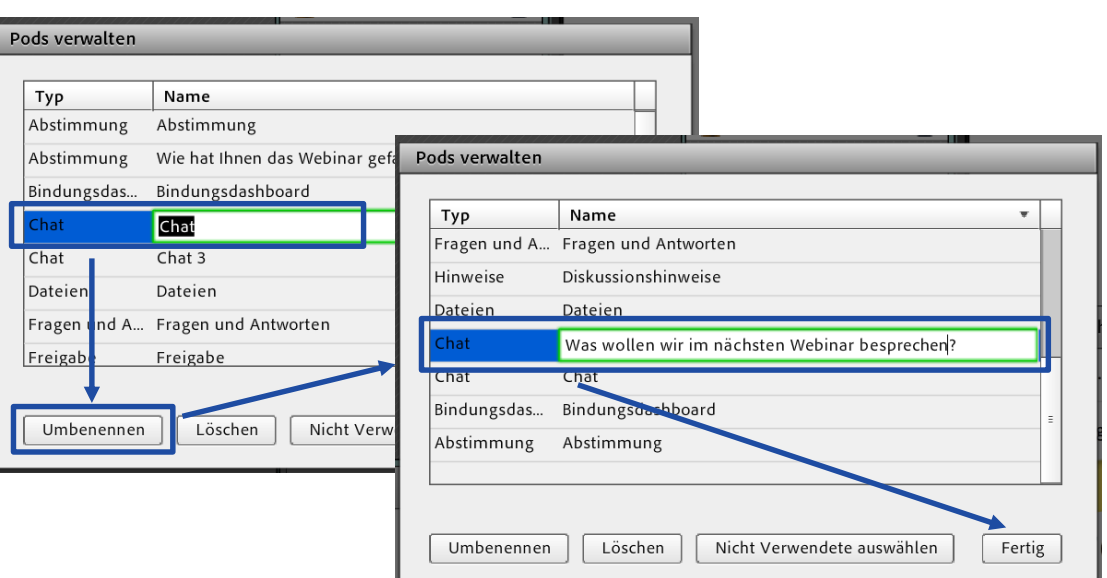

Zuletzt freigegeben

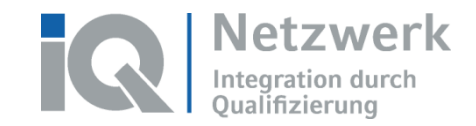

#### Raumeinstellungen vornehmen

- Konfigurationsoptionen finden Sie beim Menüpunkt Meeting > Voreinstellungen
- Z. B. erweiterte Teilnehmerrechte pauschal vergeben:
  - Mikrofon: Meeting > Voreinstellungen > Audiokonferenz
     → Option TN das Verwenden von Mikro. gestatten
  - Zeichnen: Meeting > Voreinstellungen > Whiteboard
     → Option Zeichnen f
    ür TN aktivieren
  - Moderatorenrechte: Meeting > Zugang und Eintritt verwalten
     → Option TN automatisch zu Moderatoren ernennen

| Meeting                                                                                             | Layouts | Pods | Audio |  |  |
|----------------------------------------------------------------------------------------------------|---------|------|-------|--|--|
| Meetinginformationen verwalten<br>Zugang und Eintritt verwalten<br>Meine Rolle ändern               |         |      |       |  |  |
| Voreinstellungen                                                                                    |         |      |       |  |  |
| Assistent für die Audio-Einrichtung                                                                 |         |      |       |  |  |
| Meeting aufzeichnen<br>In den Vorbereitungsmodus wechseln<br>Privaten Moderatorenbereich aktivieren |         |      |       |  |  |
| Meeting beenden                                                                                     |         |      |       |  |  |

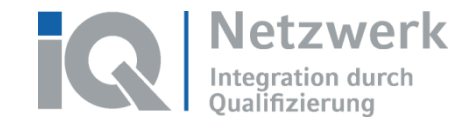

Bei Fragen wenden Sie sich gerne an: mutiq@zwh.de

iq-lernen.de netzwerk-iq.de